## Schoology: How to see all your courses

When students log into Schoology and click the courses tab, a maximum of 12 courses will appear in the grid view.

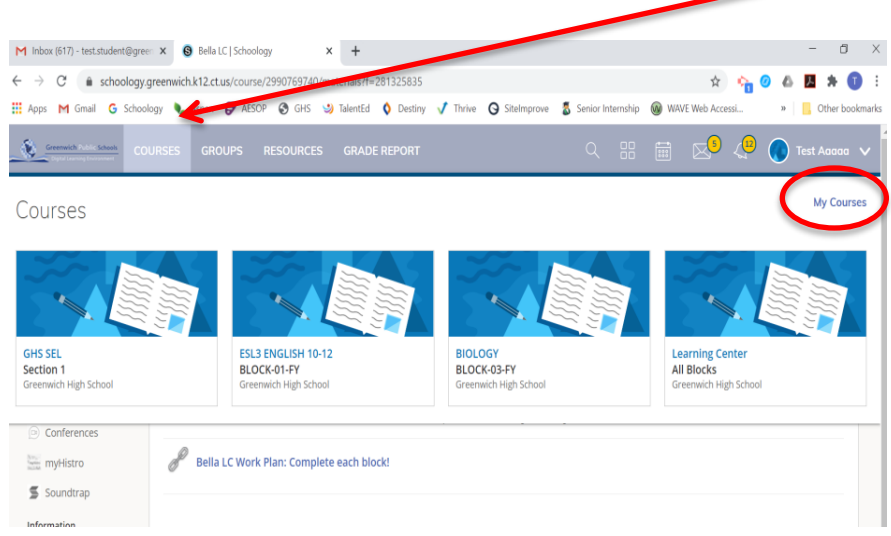

Some students may have more than 12 courses listed in Schoology, due to multi semester or quarter long classes. however.

To see all course, students should click on "**My Courses**" in the upper right corner to see the list view of courses.

By clicking "My Courses" students will see the **list view** of courses. All courses will appear in this view.

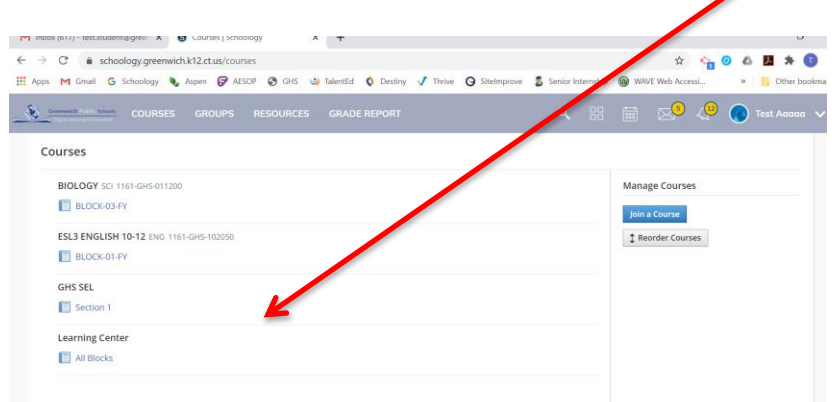

Student schedule changes in Aspen will take 24 hours to appear in Schoology. If students need to add a course immediately, they can do so by clicking "Join a Course" and entering the code provided by their teacher.